# Quizzes and Assignments for Exams and other assessments Tips and Settings info

## Some tips and notes on

(please follow link)

## A. <u>QUIZZES</u> and B. <u>ASSIGNMENTS</u>

to call your attention to just a few items that answer common questions.

Please **go through all Quizzes** or **Assignments Settings in their configuration pages** before releasing them to Students, making sure they are correctly set according to your needs.

## A. <u>QUIZZES</u>:

## Notes:

For <u>security reasons</u> there is a **Timeout for moodle sessions** – sessions go up to **90 min** long; one workaround to keep them alive is by clicking anything on the screen;

also Quizzes should have **one question/page** only, to avoid being in the same page for a long period of time and also to minimize fraud.

During a Quiz, if Students are timed out they should login again and resume their work in the Quiz.

### If Students lose their WiFi connection:

without leaving the Quiz, after regaining the connection, they may resume their work with a Browser Refresh – Ctrl+F5, Ctrl+R... – <u>but the timer, if the Time limit was set, keeps on ticking</u>...

#### Quiz answers are saved when:

- Students click Next page, or
- click on the next question on another page, or
- click Finish attempt, or
- When time expires see below in the Timing section or
- at the end of the Quiz, Students click Submit all and finish.

## and more:

1 - ask your Students to avoid last minutes submissions;

2 – in the Quiz/ gear icon/ Edit settings - configuration page:

#### **2.1 - Description** setting:

You may enter in this box the info, instructions and reminders (in text, files, videos...) to help your Students about the Quiz.

#### 2.2 - Timing section:

| Timing            |   |                                                                        |
|-------------------|---|------------------------------------------------------------------------|
| Open the quiz     | 0 | 20 <b>♦</b> January <b>♦</b> 2021 <b>♦</b> 10 <b>♦</b> 00 <b>♦ #</b> 🗹 |
| Close the quiz    |   | 20 ♦ January ♦ 2021 ♦ 11 ♦ 30 ♦ 🏥 🗸                                    |
| Time limit        | • | 60 minutes 🗢 🗹 Enable                                                  |
| When time expires | 8 | Open attempts are submitted automatically                              |

#### Quiz timings and submissions:

for ex, for a Quiz 1 hour long that starts at 10:00h, give some <u>extra time</u> (for ex. 30min more) allowing for submissions to take place:

- Open the quiz <u>at 10:00h</u>,
- Close the quiz/end time at 11:30h. and
- <u>Time limit/duration for 60min time Students have to answer the Quiz</u> with a countdown timer in the screen,
- <u>When time expires</u> select the 1<sup>st</sup> option below to make sure that all open attempts are submitted at the end of the allowed Quiz period:

| When time expires | 0 | Open attempts are submitted automatically                                                                                                    | ¢ |
|-------------------|---|----------------------------------------------------------------------------------------------------|---|
|                   |   | Open attempts are submitted automatically                                                                                                    |   |
|                   |   | There is a grace period when open attempts can be submitted, but no more questions answered<br>Attempts must be submitted before time expires, or they are not counted |   |

#### In case you choose

There is a grace period when open attempts can be submitted, but no more questions answered

you may set an extra time for Students to submit only, for ex.

| Submission grace period | 5 | minutes 🗢 | 🗸 Enable |
|-------------------------|---|-----------|----------|
|-------------------------|---|-----------|----------|

If the grace period is selected, you may inform your Students in the Quiz Description setting that at the end if they get a submission error, they'll have 05 extra min to go back to the Quiz, click Continue the attempt and Submit, but during this time they will NOT be able to change their answers.

#### 2.3 – Layout section:

- New page = Every question, that is, <u>1 page, 1 question (best practice)</u>,
- **Navigation** method = **Sequential** Students answer the questions sequentially in the given order, as opposed to **Free** where they may go back and forth between questions:

| Layout            |   |                |
|-------------------|---|----------------|
| New page          | 0 | Every question |
| Navigation method | 8 | Sequential 🖨   |

- 2.4 to make test results available only at the end date and time set for the Quiz, use the settings:
  - Questions behaviour How questions behave = Deferred feedback with Deferred feedback your Students will answer the questions and submit the Quiz before getting the grade or any feedback

<u>and</u>

• Review options - After the quiz is closed – select the appropriate options.

#### Notes on Questions:

 Random Questions can be used when adding Questions to a Quiz; they will be selected from a previously created Question Bank where you can organize them into Categories:

https://docs.moodle.org/39/en/Question\_bank

• No timed Questions – Questions cannot be individually timed; only the Quiz as a whole has a time limit.

## 3 - how to Print (or Save) a moodle Quiz:

- go to the Quiz/ gear icon/ Edit settings and change the Layout setting for New Page to Never, all questions on one page;
- the **Repaginate now** box should be checked;
- click on Save and display;
- go to the gear icon again and select Preview;
- click Start attempt and when the Preview begins and the questions are visible on the screen, use your Browser's print options to print the page.
  For most Browsers pressing ctrl+p (cmd+p on iOS) will load a print menu,
  <u>Or</u>

right click your mouse to Save page as... a file name;

- click Finish the attempt or Submit all and finish;
- go back to the Quiz/Edit settings and change the Layout options back to its original selection;
- when done, scroll down and click the Save and return to course button.

https://www.youtube.com/watch?v=k71y1QjuNUc or https://www.youtube.com/watch?v=6ehMftplLms

If the Quiz uses <u>Random Questions</u> you may select from the Question Bank the Categories/Questions used randomly and <u>Export</u> them; *how is next:* 

## 4 - how to Export Questions from a Question Bank:

In the Quiz/ gear icon/ Question Bank,

- click on the **Export** tab,
- select the file format,
- select the **Export category** with the questions you want to retrieve.

https://sites.google.com/a/brookes.ac.uk/random-moodle-collection/home/moodle-quiz/quiz---printable-version

Please NOTE: This workaround will not work for Matching Questions since their answers are not exported.

<u>(go top)</u>

## B. ASSIGNMENTS:

For your Exam, for ex., you may want to make available some files to your Students, such as:

• the Exam

and eventually

- other files of readings,
- additional **notes** and instructions...

but, at the same time, **prevent them to access those files before the "Allow submissions from" date** (ie, before the **Exam/assessment start date**),

### 1 - in the Assignment/ gear icon/ Edit settings - configuration page:

Scroll down to

• **General** section - **Additional files** item – add/upload there those files you want to share with your Students for this assessment;

## 2 - how do you prevent Students to access those files ahead of time?

#### In <u>3 different ways</u>:

2.1 - in the Availability section:

- Dates: Due date = Cut-off date, if you want Students to be <u>unable</u> to submit after the Due date;
- below the dates, make sure Always show description is <u>disabled</u>, so that your Students <u>will</u> not see those files in the submission page until the "Allow submissions from" date:

| temina me to grade by | U | 13 🕈   | March        | ٥      | 2020                       | ٥                          | 20                           | \$                             | 15                             | ٥                 | 曲                | П        |
|-----------------------|---|--------|--------------|--------|----------------------------|----------------------------|------------------------------|--------------------------------|--------------------------------|-------------------|------------------|----------|
|                       |   | Always | show descrip | tion 👩 | If dis<br>will o<br>"Allow | abled,<br>nly be<br>w subr | the ass<br>come v<br>nission | signme<br>risible t<br>is from | nt desc<br>to stude<br>" date. | criptio<br>ents o | on abo<br>on the | ove<br>! |

This activity may be available to Students, but those files will be <u>hidden from them until the start</u> of the period allowed for submissions.

**Conversely**, if enabled/clicked, your Students will have access to all those files, even before the **Submission from date**, ie. the Exam's start date.

**ANOTHER NOTE** - If your Students access the submission page **ahead of time** (files will be hidden) **and stay there** waiting for the starting time, they should **refresh their screen at the starting time** by clicking <u>Ctrl+F5 or going back to the Course page</u> and clicking on the Assignment to access the submission page once again.

#### <u>or</u>

**2.2** - to filter the **interval of dates** during which the Assignment is visible and can be worked on by your Students, go to the **Restrict access** section and click **Add restriction** – after that, select **Date**: (add or combine more restrictions according to your needs)

| Add restriction     | Access restrictions | Student must 🜩 match all 🜩 of the following    |
|---------------------|---------------------|------------------------------------------------|
| Activity completion | ]                   |                                                |
| Date                | ]                   |                                                |
| Grade               | ]                   |                                                |
| Group               | ]                   | y out until ¢ 14 ¢ February ¢ 2021 ¢ 00 ¢ 00 ¢ |
| Grouping            | ] [                 | Add restriction                                |

After selecting the dates interval, click/close the "eye icon" so that the Assignment will not be available outside the selected dates.

<u>or</u>

#### 2.3 - in Hide this Assignment activity from Students, until the "Allow submissions from" date

While the Assignment is hidden/not shown, the Students will not be able to see it and, for that matter, they won't be able to access those files.

In Assignment/ gear icon/ Edit settings, scroll down to Common module settings section and in the Availability item, select Hide from students:

| Common mod   | lule setting | S                   | l. |  |
|--------------|--------------|---------------------|----|--|
| Availability | 0            | Show on course page | ٥  |  |
|              |              | Show on course page |    |  |
| ID number    | 0            | Hide from students  |    |  |

**Remember that, in this case,** when the submission date arrives **you need to go back** to this Activity setting and <u>manually</u> make the Assignment available to Students by changing it to **Show on course page**.

WARNING - After the Assignment <u>end dates</u>, all those files in the General section will be available to Students from then on... unless you delete them or hide the Assignment.

#### Note - how to override Dates and Times:

Instructors may override a deadline for single Students or groups in Assignment/ gear icon/ Group or User overrides options:

for ex - for a Student with special needs, you may want to give him/her a few more minutes to the **Due** and **Cut-off** Dates and time:

https://docs.moodle.org/39/en/Using\_Assignment#Overriding\_assignment\_deadlines

(go top)

DET [FR] - 2021.01.28 - updated 21.02.12